## アプリ削除 (アンインストール)の方法

[Androidの場合] ※AQUOS sense7(Android13)の場合 ※他のアプリご利用の場合も同様の操作です。 ※お使いのスマートフォン本体により操作方法が異なります。

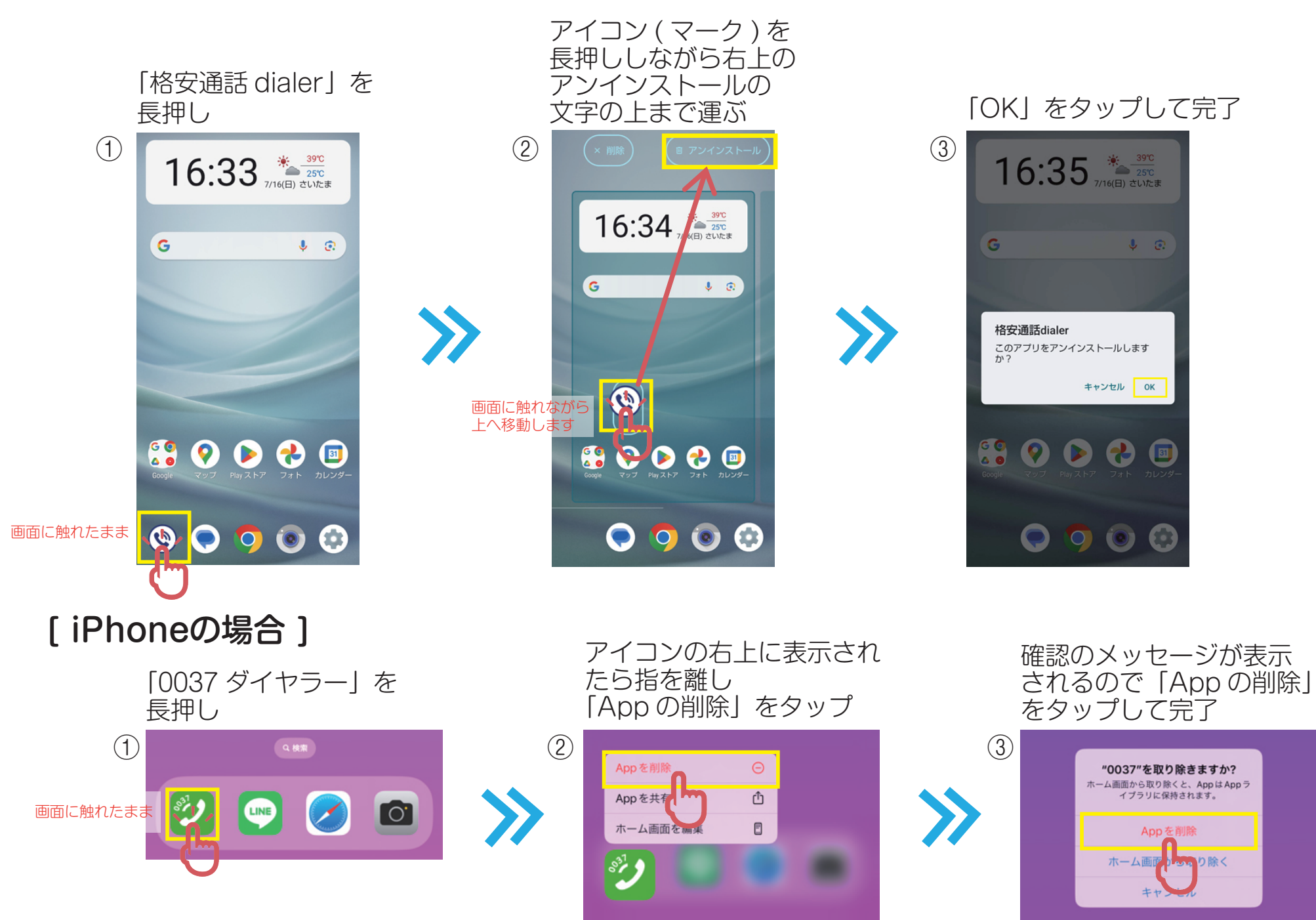

## 標準電話アプリのプレフィックス設定変更方法

※弊社販売の [SHARP/AQUOSシリーズ] [富士通/arrows] スマートフォン本体をご利用のお客様

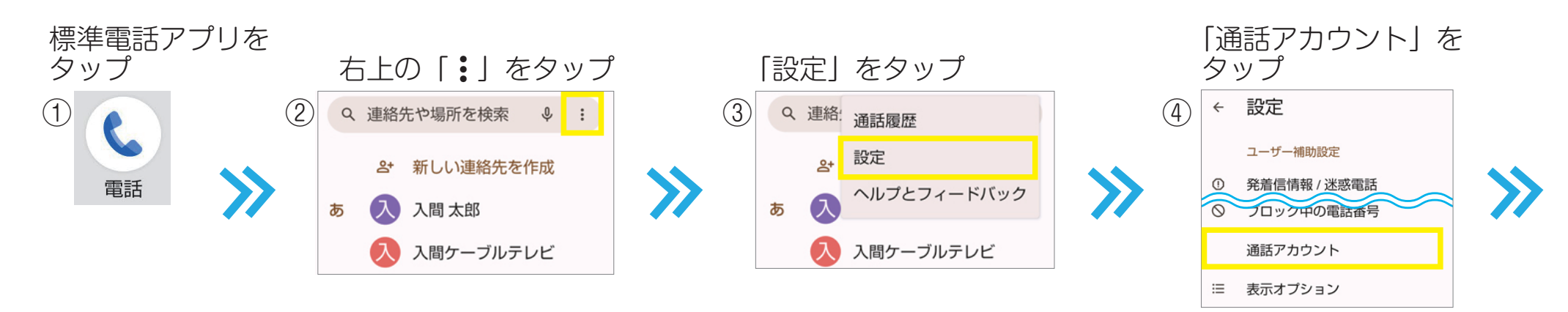

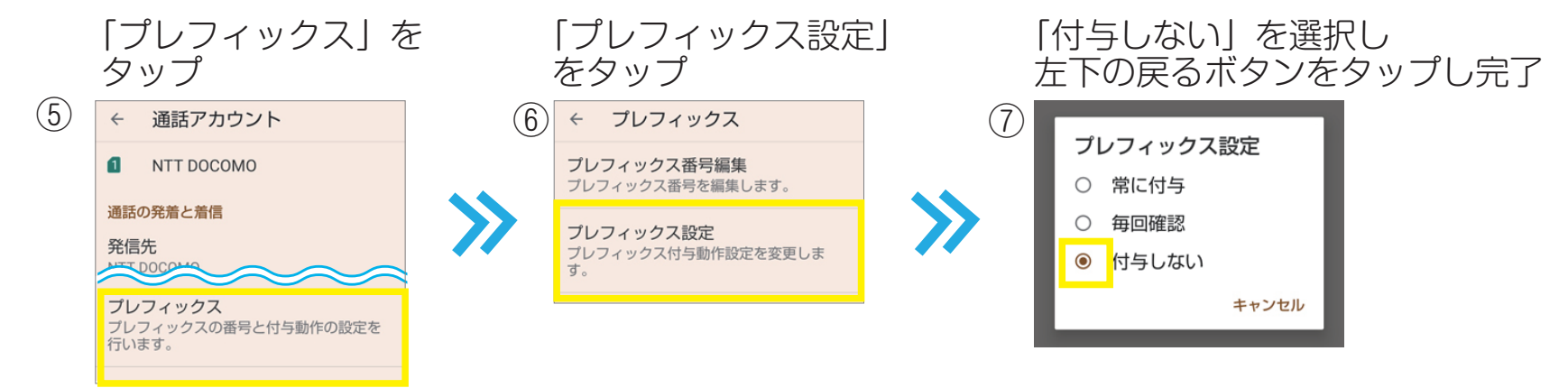

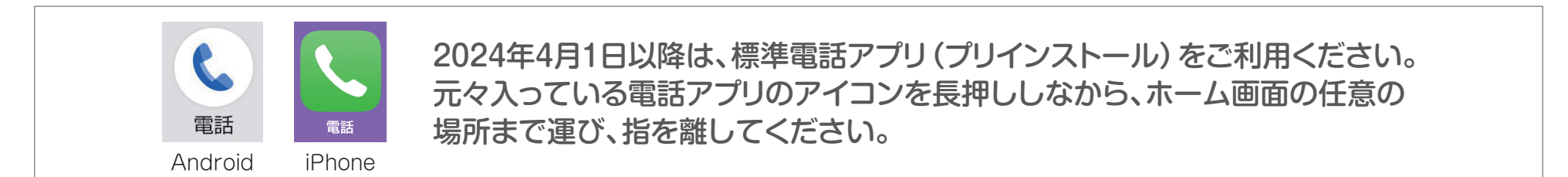

## 操作についてご不明な場合はスマイルプラザへお電話ください。 ※電話番号は表面をご覧ください